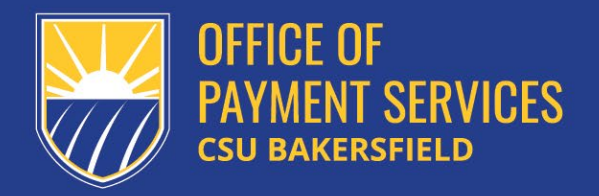

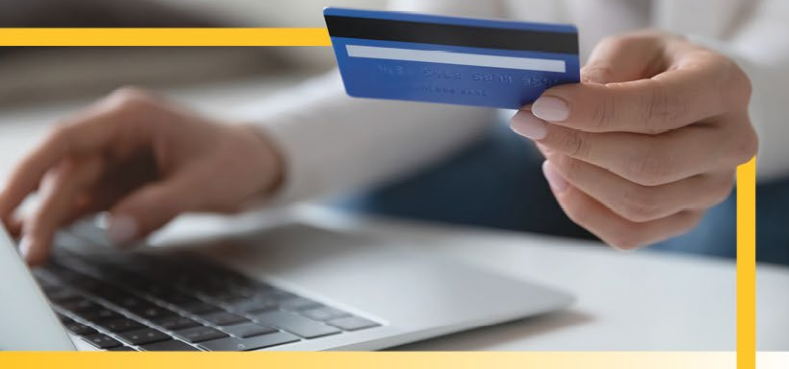

# **PROCARD** Communications

**ProCard Reconciliation Guide** 

## Table of Contents

| Reconciliation Notice                              | 3  |
|----------------------------------------------------|----|
| Navigation                                         | 3  |
| Edit Statement Report                              | 5  |
| Search for statement report                        | 5  |
| Add transaction descriptions and categories        | 6  |
| Edit chartfield distribution                       | 7  |
| Download Statement Report                          | 8  |
| View and Download a Prior Month's Statement Report | 10 |

#### **Reconciliation Notice**

At the end of each ProCard billing cycle, all active cardholders will receive an email notifying them that their monthly statement report is available to be reconciled in CFS. Cardholders have 7 business days from the date of the notification email to edit their statement report. The ProCard Billing Cycle Calendar posted on the ProCard homepage lists all billing cycle end dates and deadlines for the current fiscal year.

**Important:** the statement report can only be edited in CFS during the 7-day reconciliation period. If the cardholder does not edit their statement during the reconciliation period, all transactions on the report will post to their default chartfield string. If the cardholder wants to reallocate transactions after the reconciliation period has passed, they will need to submit an Expenditure Transfer Form to Accounting & Reporting Services. Prior months' statement reports can be viewed and downloaded from a separate page in CFS but cannot be edited. Instructions for viewing and downloading a prior month's statement report are provided at the end of this guide.

Cardholders should log into CFS and check for a statement every month when they receive the reconciliation email, even if they do not believe they have made any transactions during the current billing period.

### Navigation

Begin by logging into CFS:

1. Go to Faculty and Staff on the CSUB homepage.

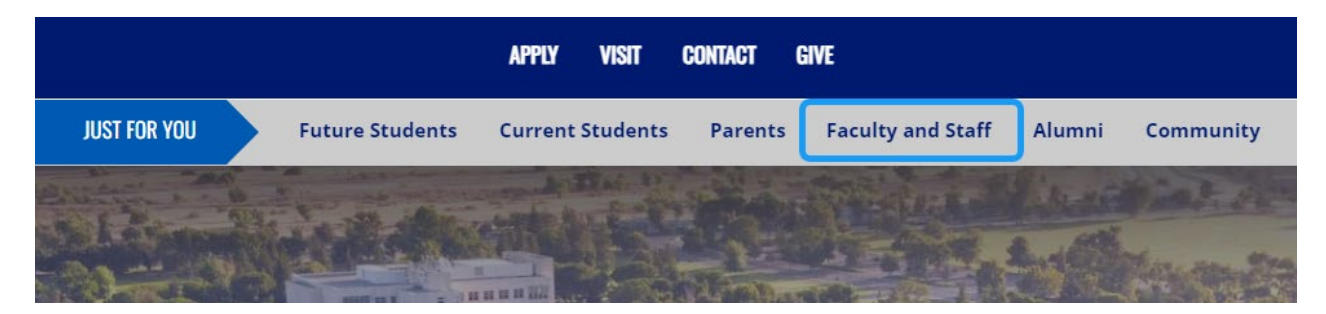

- <u>myHR</u> ľ 2 Campus Directory **Campus Forms** Office 365 VIEW MORE LINKS 📀 MORE FACULTY AND STAFF LINKS 📀 ľ 191 2 Campus Directory **Campus Forms** Campus Map CSYOU cayuse CFS Login 3 **Class Search** Cayuse
- 2. Go to More Faculty and Staff Links > View More Links > CFS Login.

- 3. Select Bakersfield from the campus dropdown menu and sign into CFS using your SSO login. This will take you to the CFS homepage.
- 4. Click the NavBar icon in the top right corner of the screen.

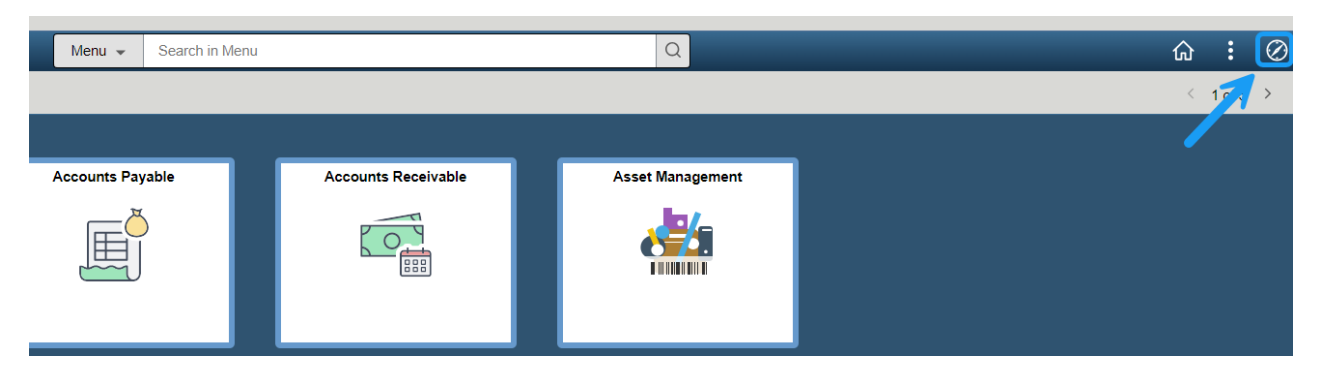

5. In the NavBar menu, go to **CSU ProCard > Use and Inquiry > ProCard Adjustment.** 

| NavBar: Men           | u                           | 500  | —                | CSU ProCard   |   |
|-----------------------|-----------------------------|------|------------------|---------------|---|
| =                     | CSU Claims Processing       | >    | Menu             | Process       | > |
| Menu                  | CSU Delegation of Authority | >    | Recently Visited | C Setup       | > |
| C<br>Recently Visited | CSU ProCard                 | >    | 0                | Use & Inquiry | > |
|                       | CSU State & SW Reporting    | >    | V                |               |   |
| Menu                  | Use & Inquiry               |      |                  |               |   |
| 0                     | ProCard Adjustment          | ] <  | 3                |               |   |
| Recently Visited      | ProCard Completed Inq       | uiry |                  |               |   |
|                       |                             |      | 1                |               |   |

### **Edit Statement Report**

**ProCard Adjustment** 

Begin by searching for your report:

1. Enter your business unit and name into the search fields and click Search. This should open your statement report for the current month.

**Note:** if you don't have a statement for the current month, no results will display in the search. However, an incorrect business unit or name can also cause the search to yield no results, so be sure to double-check that your business unit and name are entered correctly if the results come up blank.

| Enter any informati | on you have and | click Search. Leav | ve fields blan | k for a list of all values |
|---------------------|-----------------|--------------------|----------------|----------------------------|
| Find an Exis        | ting Value      |                    |                |                            |
| Search Criteri      | a               |                    |                |                            |
| Business Unit       | = 🖌             | BKCMP              | Q              |                            |
| Origin              | begins with 🗸   |                    | ۹              |                            |
| Invoice Date        | = •             |                    | Ē              |                            |
| Last Name           | begins with 🗸   | wohlgemuth         |                |                            |
| First Name          | begins with 🗸   |                    |                |                            |
| Invoice Number      | begins with 🖌   |                    |                |                            |
| Case Sensitive      |                 |                    |                |                            |
| Search              | ear Basic Sea   | rch 🖾 Save Sea     | rch Criteria   |                            |

2. You are now viewing your statement report. If View All is highlighted, click on it to view all transactions on your report.

| Business Unit: BKCM<br>Invoice: PC04240158                                      | IP ProCard Origin: USB Name:<br>Invoice Date: 04/11/2024 Total | WOHLGEMUTH, BIANCA #2<br>I: 405.72 | 2200051805<br>Process Monitor |          |
|---------------------------------------------------------------------------------|----------------------------------------------------------------|------------------------------------|-------------------------------|----------|
| View Attachment<br>Attachment 1<br>Attachment 2<br>Attachment 3<br>Attachment 4 |                                                                |                                    |                               |          |
| Transactions                                                                    |                                                                |                                    | Q     1 of 2 v                | View All |
| Supplier Name:                                                                  | ARAMARK CSUB CATERING                                          | State: (                           | СА                            |          |

3. Review the transactions and verify that all transactions are valid.

**Note on unauthorized transactions:** if the statement report contains a transaction that is unauthorized, unrecognized, or erroneous, the cardholder should call US Bank Customer Service at **1-800-344-5696** and file a dispute. A dispute can be filed up to 30 days from the transaction date. When you call US Bank, you will need to give them the address, phone number, and card limits associated with your ProCard account. If you don't know this information, email <u>procard@csub.edu</u> and the ProCard Office will provide it to you.

- 4. Once all transactions have been verified, reconcile each transaction to your backup documents and add a description and category:
  - a. Select the Reconciled checkbox to indicate that the transaction has been matched to your backup documentation.
  - b. Delete the text in the Description field and enter a brief description of the transaction, including the business purpose.
  - c. Select the checkbox for whichever item category best fits the transaction (Equipment, Service, Tax, Hospitality, Registration, Other, or Disputed).

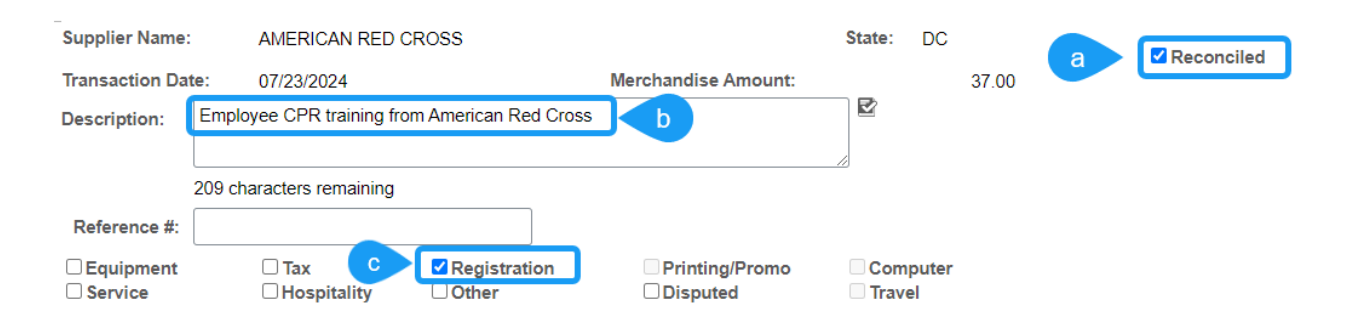

**Note on Hospitality and Travel:** the description for hospitality and travel transactions should include the event/trip name and date(s).

**Note on Disputed Transactions:** if a transaction is being disputed, select Disputed as the item category and note in the description field that the transaction is fraudulent/erroneous. No backup documentation is required for disputed transactions when you submit your statement packet.

5. Review the chartfields for each transaction and edit them if needed. Use the magnifying glass icons beside each chartfield to search for and select active chartfields. All chartfields can be edited except for the business unit. If you are unsure which chartfield to charge, check with your department coordinator or budget analyst.

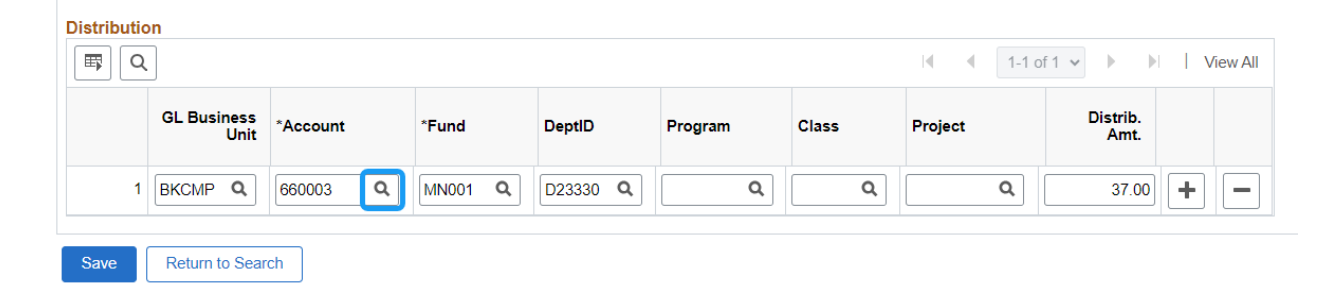

**Note on Hospitality:** hospitality transactions must always be moved to a hospitality account code (660828, 660090, or 660932). Account 660003 (default account code for most ProCards) may not be used for hospitality.

If you need to divide a transaction between multiple chartfields, you can add chartfield lines by clicking the + icon at the right-hand side of the screen. Be sure to edit the distribution amounts for the lines when you're done so that the total of all lines adds up to the original transaction amount.

| Distribut | ion                 |                 |                |                 |         |       |         |                  |          |
|-----------|---------------------|-----------------|----------------|-----------------|---------|-------|---------|------------------|----------|
| <b>F</b>  | ર                   |                 |                |                 |         |       | I∢      | 2 • •            | View All |
|           | GL Business<br>Unit | *Account        | *Fund          | DeptID          | Program | Class | Project | Distrib.<br>Amt. |          |
|           | BKCMP Q             | 660003 <b>Q</b> | MN001 <b>Q</b> | D23330 <b>Q</b> | Q       | ٩     | ٩       | 37.00            | · ] – [  |
| 2         | BKCMP Q             | ٩               | ٩              | ٩               | ٩       | ٩     | ٩       | 0.00             | •        |

6. When you're finished making changes to your report, click **Save** at the bottom of the screen.

| Referenc    | :e #:               |                 |              |          |          |         |         |                      |
|-------------|---------------------|-----------------|--------------|----------|----------|---------|---------|----------------------|
| Equipm      | ient 🗌              | Tax 🗸           | Registration | Printing | /Promo C | omputer |         |                      |
|             |                     |                 | Other        |          |          | raver   |         |                      |
| Distributio | n                   |                 |              |          |          |         |         |                      |
| E Q         |                     |                 |              |          |          |         | I       | f 2 🗸 🕨 膨   View All |
|             | GL Business<br>Unit | *Account        | *Fund        | DeptID   | Program  | Class   | Project | Distrib.<br>Amt.     |
| 1           | BKCMP Q             | 660003 Q        | MN001 Q      | D23330 Q | ٩        | ٩       | ۹       | 17.00 + -            |
| 2           | BKCMP Q             | 660003 <b>Q</b> | BK001 Q      | D23330 Q | ٩        | ٩       | ٩       | 20.00 + -            |
| Save        | Return to Sear      | ch              |              |          |          |         |         |                      |

**Note on Attachments:** you do not need to use the attachment files provided in CFS. This feature was provided to the campus automatically and is not part of our ProCard reconciliation process. All necessary attachments will be uploaded to the ProCard Reconciliation and Approval Form before you route it for signatures.

#### **Download Statement Report**

1. Click the printer icon at the top of the screen to generate your report.

| ProCa                  | rd Adjustment             |                                    |                  |                 |                      |        |           |                      |
|------------------------|---------------------------|------------------------------------|------------------|-----------------|----------------------|--------|-----------|----------------------|
| Business U<br>Invoice: | Init: BKCMP<br>PC08240037 | ProCard Origin:<br>Invoice Date: 0 | USB<br>8/13/2024 | Name:<br>Total: | ALLRED, J<br>: 48.99 | ESSICA | #00033776 | 6<br>Process Monitor |
| Attachme               | ents                      |                                    |                  |                 |                      |        | 7         |                      |

- 2. After you've clicked the printer, click **Process Monitor.** This will take you to the Process Monitor page.
- 3. The top row in the Process List will show you the status of your report. Initially, the Run Status will be Queued and the Distribution Status will be N/A. Click Refresh until the Run Status is **Success** and the Distribution Status is **Posted**.

| Proce                      | ss List   | Server List    |                    |              |             |                          |            |                        |         |
|----------------------------|-----------|----------------|--------------------|--------------|-------------|--------------------------|------------|------------------------|---------|
| View Pro                   | cess Requ | est For        |                    |              |             |                          |            |                        |         |
| User                       | 3500130   | 06903 <b>Q</b> | Туре               | ✓ Last       | ~           | 7 Days 🗸                 | Refre      | esh                    |         |
| Serv                       | er        | ~              | Name               | Q Instanc    | ce From     | Instance To              | Clea       | ar                     |         |
| Run S                      | tatus     | *              | Distribution Statu | IS           | ✓ Save Or   | Refresh Report Manager   | Res        | et                     |         |
|                            |           |                |                    |              |             |                          |            |                        |         |
| <ul> <li>Proces</li> </ul> | ss List   |                |                    |              |             |                          |            |                        |         |
| <b>■</b>                   | ર         |                |                    |              |             |                          | N. A       | 1-50 of 75             | ► 1     |
| Select                     | Instance  | Seq.           | Process Type       | Process Name | User        | Run Date/Time            | Run Status | Distribution<br>Status | Details |
|                            | 28513990  |                | SQR Report         | CSUPO008     | 35001306903 | 08/06/2024 4:11:43PM PDT | Queued     | N/A                    | Details |
|                            |           |                |                    |              |             |                          |            |                        |         |

4. Once the Run Status and Distribution Status have changed to Success and Posted, click **Details.** 

| Process Type | Process Name | User        | Run Date/Time            | Run Status | Distribution<br>Status | Details | Actions  |
|--------------|--------------|-------------|--------------------------|------------|------------------------|---------|----------|
| SQR Report   | CSUPO008     | 35001306903 | 08/06/2024 4:11:43PM PDT | Success    | Posted                 | Details | ▼Actions |

#### 5. Click View Log/Trace.

#### Process Detail

| Process                                              |                                                                                       |                                                                                                    |                                                                   |                   |
|------------------------------------------------------|---------------------------------------------------------------------------------------|----------------------------------------------------------------------------------------------------|-------------------------------------------------------------------|-------------------|
| Instance<br>Name<br>Run Status                       | 28513990<br>CSUPO008<br>Success                                                       | Type<br>Description<br>Distribution Status                                                                                                   | SQR Report<br>ProCard Stateme<br>Posted                           | ent               |
| Run                                                  |                                                                                       | Update F                                                                                                    | rocess                                                            |                   |
| Run Control IE<br>Locatior<br>Server<br>Recurrence   | 002<br>Server<br>PSUNX                                                                | ⊖ Hold<br>Queu<br>Canc<br>Delet<br>Re-se                                                                                                    | Request<br>/e Request<br>/el Request<br>/e Request<br>end Content | ○ Restart Request |
| Date/Time                                            |                                                                                       | Actions                                                                                                    |                                                                   |                   |
| Request Crea<br>Run Anytin<br>Began Pro<br>Ended Pro | tted On 08/06/2024<br>ne After 08/06/2024<br>cess At 08/06/2024<br>cess At 08/06/2024 | 4:11:43PM PDT         Parar           4:11:43PM PDT         Mess           4:12:05PM PDT         Patter           4:12:19PM PDT         View | neters<br>age Log<br>Timinge<br>Log/Trace                         | Transfer          |

6. Click on the second file in the File List. This will open a PDF of your statement report.

| File List                 |                   |                                 |
|---------------------------|-------------------|---------------------------------|
| Name                      | File Size (bytes) | Datetime Created                |
| SQR_CSUPO008_28513990.log | 1,796             | 08/06/2024 4:12:19.135278PM PDT |
| csupo008_28513990.PDF     | 6,937             | 08/06/2024 4:12:19.135278PM PDT |
| csupo008_28513990.out     | 282               | 08/06/2024 4:12:19.135278PM PDT |

7. Save the PDF to your computer. You are now ready to compile your backup documentation and submit your reconciliation packet using the ProCard Reconciliation and Approval Form.

### View and Download a Prior Month's Statement Report

Note that statement reports for prior months can only be viewed and downloaded, not edited. Prior months' reports are not available on the ProCard Adjustment page, but can be viewed and downloaded from a separate page, ProCard Completed Inquiry.

1. In the NavBar menu, go to **CSU ProCard > Use & Inquiry > ProCard Completed Inquiry**.

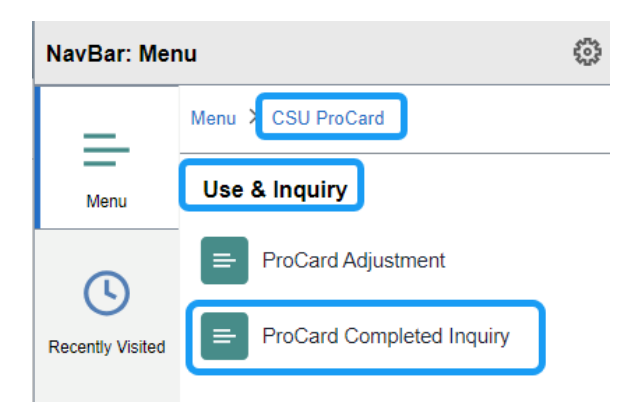

2. Enter your business unit and name in the search criteria. This will display a list of all your previous months' statement reports. Click on a statement in the search results to open it.

**Note:** you can also search for a specific report by entering the invoice date and/or invoice number.

|                                                                                  | cisting V                   | alue                                                                                 |             |                                                                |                                                                                                    |                                                                                                    |
|----------------------------------------------------------------------------------|-----------------------------|--------------------------------------------------------------------------------------|-------------|----------------------------------------------------------------|----------------------------------------------------------------------------------------------------|----------------------------------------------------------------------------------------------------|
| ▼ Search Crite                                                                   | eria                        |                                                                                      |             |                                                                |                                                                                                    |                                                                                                    |
| Business Uni                                                                     | it = •                      | В                                                                                    | KCMP        | Q                                                              |                                                                                                    |                                                                                                    |
| Origi                                                                            | n begi                      | ns with 🖌                                                                            |             | Q                                                              |                                                                                                    |                                                                                                    |
| Invoice Dat                                                                      | e =                         | ~                                                                                    |             |                                                                |                                                                                                    |                                                                                                    |
| Last Nam                                                                         | e begi                      | ns with 🖌 😡                                                                          | ohlgemuth   |                                                                |                                                                                                    |                                                                                                    |
| First Nam                                                                        | e begi                      | ns with 🖌                                                                            |             |                                                                |                                                                                                    |                                                                                                    |
| Invoice Numbe                                                                    | r begi                      | ns with 🖌                                                                            |             |                                                                |                                                                                                    |                                                                                                    |
| Case Sensiti                                                                     | ve                          |                                                                                      |             |                                                                |                                                                                                    |                                                                                                    |
|                                                                                  |                             |                                                                                      |             |                                                                |                                                                                                    |                                                                                                    |
| Search                                                                           | Clear                       | Basic Search                                                                         | Save Search | Criteria                                                       |                                                                                                    |                                                                                                    |
| Search<br>Search Results                                                         | Clear                       | Basic Search                                                                         | Save Search | Criteria                                                       |                                                                                                    |                                                                                                    |
| Search<br>Search Results<br>View All                                             | Clear                       | Basic Search                                                                         | Save Search | Criteria                                                       |                                                                                                    | -10 of 10 🗸 🕨 🕅                                                                                                   |
| Search<br>Search Results<br>View All<br>Business Unit                            | Clear                       | Basic Search                                                                         | Save Search | Criteria<br>First Name                                         | Invoice Number                                                                                     | -10 of 10 V V V                                                                                                   |
| Search<br>Search Results<br>View All<br>Business Unit<br>BKCMP                   | Clear<br>Origin<br>US B     | Basic Search Invoice Date 05/11/2023                                                 | Save Search | Criteria<br>First Name<br>BIANCA                               | Invoice Number<br>PC05230157                                                                       | -10 of 10 ✓ ► ►<br>Cardmember Number<br>200051805                                                                 |
| Search<br>Search Results<br>View All<br>Business Unit<br>BKCMP<br>BKCMP          | Origin<br>USB               | Basic Search                                                                         | Save Search | Criteria<br>First Name<br>BIANCA<br>BIANCA                     | Imvoice Number       PC05230157       PC06230155                                                   | -10 of 10 ✓ ► ►<br>Cardmember Number<br>200051805<br>200051805                                                    |
| Search Results<br>View All<br>Business Unit<br>BKCMP<br>BKCMP                    | Origin<br>USB<br>USB        | Basic Search<br>Invoice Date<br>05/11/2023<br>06/13/2023<br>10/11/2023               | Save Search | Criteria<br>First Name<br>BIANCA<br>BIANCA<br>BIANCA           | Imvoice Number           PC05230157           PC06230155           PC10230147                      | -10 of 10 ∨ ▶ ▶         Cardmember Number         200051805         200051805         200051805                   |
| Search<br>Search Results<br>View All<br>Business Unit<br>BKCMP<br>BKCMP<br>BKCMP | Origin<br>USB<br>USB<br>USB | Basic Search<br>Invoice Date<br>05/11/2023<br>06/13/2023<br>10/11/2023<br>11/13/2023 | Save Search | Criteria<br>First Name<br>BIANCA<br>BIANCA<br>BIANCA<br>BIANCA | Invoice Number           PC05230157           PC06230155           PC10230147           PC11230154 | -10 of 10 ∨ ▶ ▶         Cardmember Number         200051805         200051805         200051805         200051805 |

- If View All is highlighted, click on it to view the full report.
   Follow the steps provided in the **Download Statement Report** section to download the report.